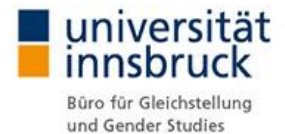

# Schritt für Schritt Anleitung Online-Anmeldung

#### I. Registrierung

Sie benötigen dafür eine gültige Benutzerkennung und ein Passwort der Universität Innsbruck.

#### II. Mein Profil

Der/die Universitätsangehörige bzw. Erziehungsberechtigte gibt hier seine/ihre Daten ein.

Alle mit Stern gekennzeichneten Felder müssen angegeben werden.

Erstellen

Ist dieser Vorgang abgeschlossen, können Sie Ihr(e) Kind(er) eintragen:

Alle mit Stern gekennzeichneten Felder müssen angegeben werden.

Zusätzliche Info (bitte tragen Sie hier alle Informationen ein, die während der Betreuung zu beachten sind)

 <u>Abholberechtigte Personen</u> (bitte geben Sie auch Namen, Telefonnummer und evtl. Geburtsdatum an)

#### Aufnehmen

Tragen Sie nun alle zu betreuenden Kinder ein.

Mit der Bearbeitungsfunktion Können Ihre Angaben korrigiert werden.

Änderungen der Telefonnummern bzw. Adresse müssen umgehend korrigiert werden.

Wenn Ihr(e) Kind(er) eingewöhnt ist/ sind, werden Sie für die online Anmeldung frei geschaltet und Sie können Ihr(e) Kind(er) selbstständig anmelden.

Gehen Sie zur Reservierung weiter.

#### III. Reservierung

Klicken Sie den gewünschten Tag und die gewünschte Uhrzeit an. Wählen Sie den Namen des Kindes und tragen Sie die gewünschte Betreuungszeit ein.

(Werden mehrere Kinder angemeldet, muss für jedes Kind einzeln die Reservierung eingetragen werden!).

## Fenster schließen

Bei freien Platzkapazitäten können Sie Ihre Buchungen bis 12.00 Uhr vor dem gewünschten Betreuungstag vornehmen. Reservierungen können bis 8 Wochen im Vorhinein getätigt werden.

### Stornierung:

Klicken Sie im Kalender auf Ihre Reservierung. Wählen Sie die Stunde aus, die Sie stornieren möchten. Wählen Sie stornieren und Fenster schließen.

Abmeldungen von der Betreuung in den *SpielRäume*n sind bis 12 Uhr des Vortages der Betreuung kostenlos durchführbar. Danach ist eine Abmeldung nur noch telefonisch oder per E-Mail an <u>spielraeume@uibk.ac.at</u> möglich.

Betreuungsstunden die nicht fristgerecht storniert werden, werden in Rechnung gestellt.

### IV. Meine Reservierungen

Ihre gebuchten Betreuungsstunden werden hier angezeigt und können ausgedruckt werden.

## V. Aktuelles

Hier finden Sie Hinweise zu Ferienzeiten der *SpielRäume*, zu Veranstaltungen, aktuellen News und Informationen.